## Online Dual Enrollment Request Form – Student

- 1. Prior to starting the Dual Enrollment Request Form the following steps must be completed:
  - a. Submit an Online Dual Enrollment Admissions Application (only new students/readmissions).
     i. <u>https://cpnta.phsc.edu/dualapp/English/WDEAI.aspx</u>
  - b. Log into WISE to obtain your myPHSC username and ID number for your default password (only if you have not already changed your myPHSC password).
    - i. <a href="https://cpnta.phsc.edu/csrs/English/WEBON.aspx">https://cpnta.phsc.edu/csrs/English/WEBON.aspx</a>
  - c. Go to the Self Service Password Reset system (SSPR) to change your myPHSC password (only if you have not already changed your myPHSC password).
    - i. <u>https://mysspr.phsc.edu/sspr/private/Login</u>
- 2. Begin the Dynamic Forms process.
  - a. Click on link:

https://qafederation.ngwebsolutions.com/idp/startSSO.ping?PartnerSpId=PHSC2Idap&Target Resource=https%3A%2F%2Fdynamicforms.ngwebsolutions.com%2FShowForm.aspx%3FReque stedDynamicFormTemplate%3Dcb26b2da-941e-422c-9e2f-dbe28c04475a

| Enter your myPHSC Login ID and Password | How to Login                                                                                                    |
|-----------------------------------------|----------------------------------------------------------------------------------------------------|
| Login ID Password Sign In               | <ol> <li>Access <u>WISE</u> for your myPHSC login ID.</li> <li>In the login box to the left, enter your myPHSC Login ID.<br/>Login ID = PHSC Mail address before @<br/>ABC1234@student.phsc.edu<br/>Login ID = ABC1234</li> <li>Your default password can be found on the WISE Home page<br/>under your myPHSC Login ID.</li> <li>Change your default password by following these step-by-step<br/><u>instructions</u>.</li> <li>Information regarding scholarship awards will be sent via PHSC<br/>Mail. It is the responsibility of students to check their PHSC Mail<br/>accounts regularly.</li> <li>Please contact the myPHSC Help Desk at 727-816-3311 (Monday-<br/>Friday 8:00 a.m 4:30 p.m.), the Information Center at 727-847-2727<br/>(Monday-Thursday 8:00 a.m 7:30 p.m. and Friday 8:00 a.m 4:30<br/>p.m.) or send an email to the Student Help Desk at<br/><u>helpdesk@phsc.edu</u> with your name and myPHSC login ID for<br/>assistance.</li> <li>For more information regarding PHSC Mail, <u>click here</u>.</li> </ol> |

b. Log in with your myPHSC username and password

c. Click on "Complete this Form"

|   | Pasce-Hernando State College                                                                                                    |
|---|----------------------------------------------------------------------------------------------------|
| # |                                                                                                    |
|   | Welcome to Dynamic Forms<br>Let's get started, pance.<br>The Dual cardinant Request - District school Bland of Pissoo county - Hemando County School District - Piasco Hernando State College form needs to be completed. |
|   | You can check back here anytime to view your Peritong / Draft Forms and review your completed Forms instory.<br>Thank you for using Dynamic Formal                                                                        |

- d. Enter your parent/guardian's name and email address.
- e. Select your High School Counselor and PHSC Academic Advisor.
- f. Click Continue.

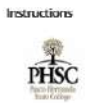

Dear Student,

Before you are directed to your form, you must first provide contact information for.

1. Your Parent(s)
2. Your high school Guidance Counselor
3. The PHSC Advisor who corresponds with your high school
Your parent(s), high school Guidance Counselor and PHSC Advisor will receive an email inviting them to review and electronically sign this document after you have completed
your portion.
Please follow these simple sceps

1. Enter your Parent's email address in the Form Participants section.

3. Select your high school from the provided list to indicate the appropriate high school Guidance Counselor.

4. Select your high school from the (second) provided list to indicate the appropriate PHSC Advisor.

5. Click "Continue" to begin completing your sections.

Thank you! Pasco-Hernando State College

## Form Participants

| Contra B formation | Local Manager | C1    |  |
|--------------------|---------------|-------|--|
| Instreame          | Last Name     | Email |  |

| TEST TEST:                                                              | • |
|-------------------------------------------------------------------------|---|
| centact information is in the format Description: Last Name, First Name |   |
| PHSC                                                                    |   |
|                                                                         |   |

Continue

- g. Enter your District Student Number, Grade, High School County, High School, Anticipated Graduation Date and Intended Major on the Dual Enrollment Request Form. *Note: You must type in your intended major for the university / college you plan to attend after high school graduation.*
- h. Please read the Terms and Conditions, select "accept "and click "Next".

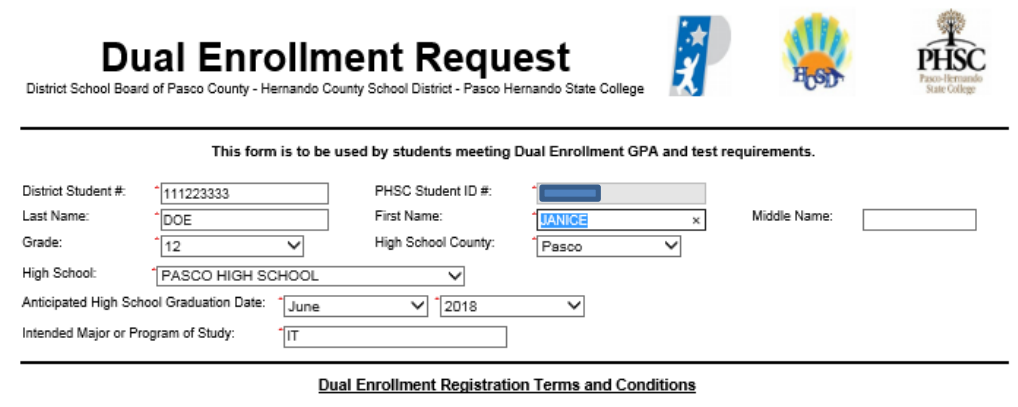

I hereby certify that the student is eligible to participate in dual enrollment and will abide by the following:

· We understand that the Dual Enrollment Agreement is effective August of each year, and we will abide by the policies and procedures

- regarding admission and to maintain eligibility for continuous enrollment in the Dual Enrollment Program. We understand that the student must abide by the policies and timelines of the District and of PHSC (including Drop Only and
- withdrawals). We understand that the student must abide by PHSC's Student Code of Conduct.
- We understand that the student must able by PLSC's student code of conduct.
   We understand that the student is highly encouraged to meet with a PHSC advisor prior to registering for classes for post-secondary academic planning.
- We understand that the course availability is first-come, first-serve; therefore, an approved course does not guarantee enrollment in the course.
- We understand the transfer of dual enrollment credits is subject to the approval of each college or university.
   We understand that credits will be used to fulfill high school graduation requirements and/or college or technical credit
- We understand that credits will be used to turnil high school graduation requirements and/or college or technical credit.
   We understand that the student is permitted to register online based on the total number of credit hours completed at PHSC on the designed date/time.
- We understand that the student must complete the Online Readiness Course prior to enrolling in an online class. The Online Readiness Course is available in the student's myPHSC account on the PHSC website.

We understand that, due to Family Educational Rights and Privacy Act (FERPA), PHSC is unable to release any information to parents
regarding the student's account with PHSC even if the student is under 18 years old.

- We understand that students who take AP classes are not permitted to take equivalent dual enrollment courses for a grade or for high school credit.
- · We understand that transportation to and from the PHSC campus will be entirely the responsibility of the student/family.

I, the Student, accept and agree to the terms above.

I, the Parent, accept and agree to the terms above.

Save Progress Next

## Click "Next". This page is for high school use only. i.

| 'HSC Course #                                              | PHSC Course Title                                                                                                    | Campus                                      | Term              | PHSC Advisor Decision |
|------------------------------------------------------------|----------------------------------------------------------------------------------------------------|---------------------------------------------|-------------------|-----------------------|
|                                                            |                                                                                                    | 🔭 – Please Select –- 🗸                      | Please Select 🗸   | – Please Select – 🗸   |
|                                                            |                                                                                                    | Please Select V                             | Please Select 🗸   | Please Select 🗸       |
|                                                            |                                                                                                    | Please Select 🗸                             | Please Select 🗸   | Please Select 🗸       |
|                                                            |                                                                                                    | Please Select 🗸                             | Please Select 🗸   | Please Select 🗸       |
|                                                            |                                                                                                    | Please Select 🗸                             | Please Select 🗸   | Please Select 🗸       |
|                                                            |                                                                                                    | Please Select 🗸                             | Please Select 🗸   | Please Select 🗸       |
|                                                            |                                                                                                    |                                             | Discours Online A |                       |
| I certify that the cou                                     | rses listed above meet high school                                                                                            | graduation requirements.                    | Please Select V   | Please Select V       |
| I certify that the cou<br>e you approving this stu<br>PA:  | rses listed above meet high school<br>udent to take CHM, BSC1005, BSC<br>Browse<br>er 26 4/b wW not be accepted               | Please Select V<br>graduation requirements. | ease Select - V   | - Please Select - V   |
| I certify that the cou<br>e you approving this stu-<br>PA: | rses listed above meet high school<br>udent to take CHM, BSC1005, BSC<br>Browse<br>er 26 Mb wW not be accepted<br>asse Select | Please Select V<br>graduation requirements. | ease Select V     | - Please Select - V   |

Files over 25 Mb will not be accepted АСТ Files over 25 Mb will not be accepted PERT Files over 25 Mb will not be accepted

## **Dual Enrollment Registration Terms and Conditions**

I hereby certify that the student is eligible to participate in dual enrollment and will abide by the following:

We hereby authorize the exchange of grade/transcript/test score data between Pasco County Schools, Hernando County School District and Pasco-Hernando State College (PHSC) employees for purposes related to the Dual Enrollment (DE) Program.
 We understand the student must meet PHSC dual enrollment oriteria in order to participate in the program.
 We verify that the student has met all pre-requisites (including ool lege ready scores and high school / college courses) to take the requested course(s).
 We understand that we are responsible for uploading documentation of the student's unweighted grade point average and test scores.
 We verify that the student's dual enrollment criteria the PHSC campus, online, and/or at the high school campus) do not exceed the maximum hours allowed per semester as stated in the Dual Enrollment Articulation Agreement.
 We verify that the student has not taken an AP course that is equivalent to the approved DE courses, so as to avoid duplicate credit per Florida Statutes, Chapter 1007.272.
 We also agree transportation to and from the PHSC campus will be entirely the responsibility of the student/family.

\* I, the high school Guidance Counselor, accept and agree to the terms above.

Previous Save Progress Next

*j.* Click "Next". *This page is for PHSC use only.* 

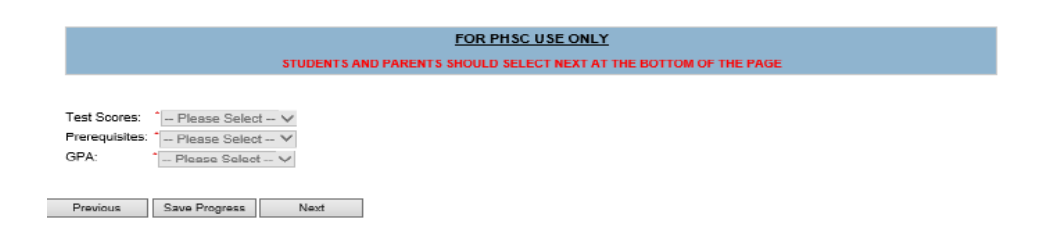

k. Submit your electronic signature.

| Electronic Signatu                                                                                          | re                                                                                                    |                                                                                                    |                       |
|----------------------------------------------------------------------------------------------------|----------------------------------------------------------------------------------------------------|----------------------------------------------------------------------------------------------------|-----------------------|
| Please read the Disclosure / Consent b                                                                      | efore you sign your form electronically.                                                                  |                                                                                                    |                       |
| Typing your name exactly as it appear<br>read and understand the Disdosure/C<br>transaction electronically. | s below signifies you are completing this form usi<br>onsent and agree to electronically sign. You also a | ing an electronic signature. By signing electronically, you are certifying th<br>agree to receive required disclosures or other communications related to | at you have<br>o this |
| To continue with the electronic signatu signature.                                                          | ire process, please enter your name and click the                                                         | e "Sign Electronically" button to save your information and submit your el                                                                                | lectronic             |
| JANICE                                                                                                    | SCOTT                                                                                                    |                                                                                                    |                       |
| Janic <del>e</del>                                                                                          | Star                                                                                                    | ×                                                                                                    |                       |
| Previous Sign Electronicolly                                                                                |                                                                                                    |                                                                                                    |                       |
| If you would like to <u>opt out</u> of electron<br>Opc out and print                                        | ic signature, please click the "Opt out and print" il                                                     | link below to save your information and print a local copy for your signati                                                                               | ure.                  |

*Note:* The student will receive an email confirmation that the Dual Enrollment Request Form has been submitted for processing.

Note: The student's parent/guardian will receive an email notification with instructions to complete the Dual Enrollment Terms and Conditions.

You can also select View Form PDF.

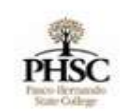

Thank you for completing your portion of the Dual Enrollment Request worksheet.

S View Form PDF

Note: Email confirmations will be sent to your PHSC email only.

Note: Students should review the "How to Register for Classes Using WISE" YouTube Video. https://www.youtube.com/watch?v=8lyMsmT2B1g